IPv6 포럼 코리아 기술문서 2001-004 무단복제 금지

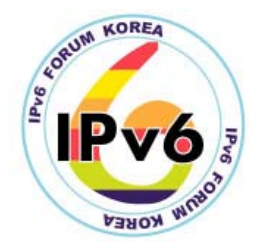

# IPv6 PC 라우터 및 호스트 설치 및 설정 방법

IPv6 PC Router & Host Configuration (Linux 2.4.X)

| 이경진 | (K. J. Lee) | ETR |
|-----|-------------|-----|
| 이승윤 | (S. Y. Lee) | ETR |
| 김용진 | (Y. J. Kim) | ETR |

목차

 Linux 운영체제 설치
 네트워크 구조
 네트워크 인터페이스의 IPv6 주소 지정
 터널 인터페이스 설정
 IPv6 라우팅 테이블 엔트리 설정
 PC 라우터의 작동 및 검사
 IPv6 호스트 설치 및 설정 참고문헌

# IPv6 PC 라우터 및 호스트 설치 및 설정 방법

IPv6 PC Router & Host Configuration (for Linux 2.4.X)

| 이경진 | (K. J. Lee) | ETRI |
|-----|-------------|------|
| 이승윤 | (S. Y. Lee) | ETRI |
| 김용진 | (Y. J. Kim) | ETRI |

본 문서는 Linux 2.4.X 운영체제를 이용하여, IPv6 Network 구축을 위한 IPv6 PC 라우 터와 호스트의 설치와 설정 방법을 설명하고, 터널링(Tunneling)을 통한 다른 IPv6 Network과의 연동 방법을 기술한다.

# 1. Linux 운영체제 설치

리눅스 커널 버전 2.4.X 는 IPv6를 support하고 있기 때문에 별도의 patch없이 커널 컴 파일 만으로 IPv6를 지원할 수 있다. 그럼 우선 최신 커널을 다운로드 받아 설치하는 과정을 살펴보자. 다음 서버에 접속하여 최신 버전의 커널을 다운로드 받을 수 있다.

| ftp://ftp.kr.kernel.org/pub  |  |
|------------------------------|--|
| http://www.kr.kernel.org/pub |  |
| ftp://ftp.kernel.org/pub     |  |
| http://ftp.kernel.org.pub    |  |

이번 IPv6 network 구성에서 사용한 리눅스 버전은 레드햇(RedHat) 7.1이며 커널 버전 은 linux-2.2.7이다. 커널 소스를 받은 후 /usr/src/linux-2.2.7에 압축을 풀고 심볼릭 링크 (symbolic link)를 설정한다.

```
/usr/src$ rm -rf linux
/usr/src$ ln -s linux-2.4.5 linux
/usr/include$ rm -rf asm linux scsi
/usr/include$ ln -s /usr/src/linux/include/asm asm
/usr/include$ ln -s /usr/src/linux/include/linux linux
/usr/include$ ln -s /usr/src/linux/include/scsi scsi
```

IPv6를 지원하기 위해서 커널옵션에서 반드시 설정해 주어야 할 것들은 다음과 같다. 이밖에 시스템 특성에 따라 필요한 옵션들을 설정해 주어야 한다. (표 1)은 설정이 필요 한 옵션들을 정리하고 있다.

|                | 커널 옵션                                      | 설정유무           |  |  |
|----------------|--------------------------------------------|----------------|--|--|
| Code maturity  | Prompt for development and/or incomplete   | Yee            |  |  |
| level options  | code/drivers                               | 165            |  |  |
| Loadablo       | Enable loadable module support             | Yes            |  |  |
| modulo         | Set version information on all symbols for | Yee            |  |  |
| support        | modules                                    | fes            |  |  |
| support        | Kernel module loader                       | Yes            |  |  |
| Console        | Video mode coloction support               | Yee            |  |  |
| drivers        | video mode selection support               | 165            |  |  |
|                | Packet Socket                              | Yes            |  |  |
|                | Unix domain sockets                        | Yes            |  |  |
|                | Kernel/User netlink socket                 | Yes            |  |  |
|                | Routing messages                           | Yes            |  |  |
| Networking     | TCP/IP networking                          | Yes            |  |  |
| options        | The IPv6 protocol                          | Yes            |  |  |
|                | IDv6: anabla ELII 64 tokan format          | Yes            |  |  |
|                | IF VO. ENAble E01-04 loken format          | removed 2.4.5+ |  |  |
|                | IDv6: disable provider based address       | Yes            |  |  |
|                |                                            | removed 2.4.5+ |  |  |
| File systems   | /proc filesystem support                   | Yes            |  |  |
| Kernel hacking | Magic sysrq key                            | Yes            |  |  |

(표 1). IPv6를 지원하기 위해 설정이 필요한 커널 옵션들

각 커널 옵션들의 의미는 다음과 같다.

#### Code maturity level options

Y를 선택하면 개발중인 새로운 기능과 새로운 드라이버를 포함할 것인지에 대해 선택 할 수 있도록 하는데, 이 옵션을 켜 두었을 때 시스템 특성에 따라 에러가 발생하기도 한다. IPv6는 experimental 버전이므로 이 옵션을 Y로 설정해야 한다.

#### Loadable module support

리눅스의 모듈기능에 대한 설정.

Enable Loadable module Support : version 1.2 이후부터 리눅스 커널은 모듈 기능을 이 용한다. 모듈을 이용하면 자주 쓰이지 않는 장치 드라이버나 기능들을 커널 바깥에 모 듈로 만들어 두었다가 필요할 때에만 동적으로 메모리에 적재하여 사용하고 작업이 끝 나면 메모리에서 다시 제거하므로 메모리를 효율적으로 사용할 수 있고, 커널 크기가 감소한다. 또한, 모듈은 스스로가 컴파일되어 독자적인 기능을 가지므로 모듈로 설정한 기능에 변화가 있더라도 전체 커널에는 손대지 않을 수도 있다. 파일시스템, 장치 드라 이버, 바이너리 포맷 등 많은 기능이 모듈을 지원한다. 반드시 [Y]를 선택.

Set version information on all symbols for modules : 다른 버전의 커널에서 만들어진 모듈 이나 커널과 함께 배포되지 않는 특별한 모듈을 사용할 수 있도록 하는 기능.

Kernel module Loader : kerneld 데몬이 대체된 기능. 모듈로 만들어진 기능을 필요할 때 적재하고 제거하는 작업들을 modprobe를 이용해 커널이 자동으로 관리한다. 물론 적절 한 옵션들도 덧붙인다.

#### **Networking options**

Packet Socket : tcpdump처럼 매개 프로토콜 없이 직접 네트워크 장치와 통신하는 어플 리케이션에서 사용된다.

Kernel/User netlink Socket : 커널의 어떤 부분들 또는 모듈과 유저 프로세스 사이의 양 방향 통신을 허락한다. 유저 프로세스는 /dev 디렉토리로 부터 읽거나 쓸 수 있다. routing message 기능과 함께 네트워크 관련 정보를 알리기 위해 사용하고 IP: firewall packet netlink device 기능과 함께 가능한 공격에 대한 정보를 알리기 위해 방화벽 코드 에서 사용합니다. arpd 데몬, 네트워크 링크 드라이버를 사용하기 위해서는 [Y]를 선택 해야 한다.

Routing messages : 네트워크 관련 라우팅 정보를 /dev/route에서 읽을 수 있게 하는 기 능이다. mknod("man mknod")로 메이저 넘버 36, 마이너 넘버 0인 스페셜 캐릭터 파일 로 /dev/route를 만들면 이 파일을 읽어서 라우팅 정보에 대해 알아낼 수 있다. Unix domain Sockets :소켓은 네트워크 연결을 open하고 access하기 위한 표준 메커니 즘이다.. 리눅스 박스가 어떤 네트워크에도 연결되지 않아도 X 윈도우 시스템이나 syslog 같은 많은 일반적인 프로그램이 소켓을 사용한다.

TCP/IP networking : 거의 대부분 네트워크에서 사용하는 표준 프로토콜로 인터넷 접속 뿐만 아니라 다른 많은 프로그램에 꼭 필요하므로 반드시 [Y]를 선택한다.

The IPv6 protocol (EXPERIMENTAL): IPv6을 실험적으로 지원한다.

#### **File systems**

/proc filesystem Support : 커널과 프로세스를 위한 가상의 파일시스템으로 실제 디스크 공간을 점유하지는 않는다. 프로세스 등 시스템 정보를 제공하는 많은 프로그램이 사용 하는 유용한 기능이므로 반드시 [Y]를 선택한다. /proc 아래 시스템 정보들은 텍스트형 태로 관리되므로 cat 명령으로도 정보를 볼 수 있다. 예를 들어 cpu 정보를 보려한다면 다음 명령을 사용한다: # cat /proc/cpuinfo

#### **Console drivers**

Video mode selection Support : 커널을 시작할 때 "vga="옵션으로 비디오 모드를 선택하 는 기능이다. 예를 들어 "VGA=ASK"옵션을 사용하면 커널이 시작될 때 비디오모드 메 뉴가 나타난다. "man bootparm" 명령으로부트 매개변수를 알아볼 수 있다.

#### Kernel hacking

Magic sysrq key : [Y]로 설정할 경우 시스템이 심각한 문제가(craSheS) 있어도 통제할 수 있다. 예를 들면 버퍼 캐시를 디스크로 옮기고, 시스템을 재부팅 하거나 상태 정보 를 표시한다. 이 기능은"<aLt>+<SysRQ>"를 누른 채 k, r, s 등 <command key>를 눌러 사용할 수 있고 SysRQ 키가 없는 키보드는 PrtSc 키를 누르면 된다.

위의 옵션들을 설정해준 후 커널 컴파일하고 모듈을 설치한다.

```
/usr/src/linux$ make dep; make clean; make bzImage
/usr/src/linux$ make modules; make modules_install
/usr/src/linux$ cp ./arch/i386/boot/bzImage /boot/vmlinuz-2.4.7
```

#/etc/lilo.conf 수정

```
/usr/src/linux$ /sbin/lilo
/usr/src/linux$ reboot
```

이제 IPv6를 설정할 준비가 되었다.

PC 라우터를 구성하므로 두 개 이상의 NIC(Network Interface Card)를 해당 PC에 설치 한다. 참고로 본 실험에서는 다음 두개의 NIC를 사용하였다.

eth0 : Realtek RTL 8139(A) PCI Fast Ethernet Adapter eth1 : 3Com EtherLink XL 10/100 PCI TX (3c509B-TX)

해당하는 NIC 모듈은 Network Device Support 커널 옵션 항목에서 설정해 주어야 한다. (본 문서에서는 NIC 설치에 대한 내용은 기술하지 않는다.)

# 2. 네트워크 구조

이번 실험에서 구성하고자 하는 네트워크 모델은 (그림 1)과 같다.

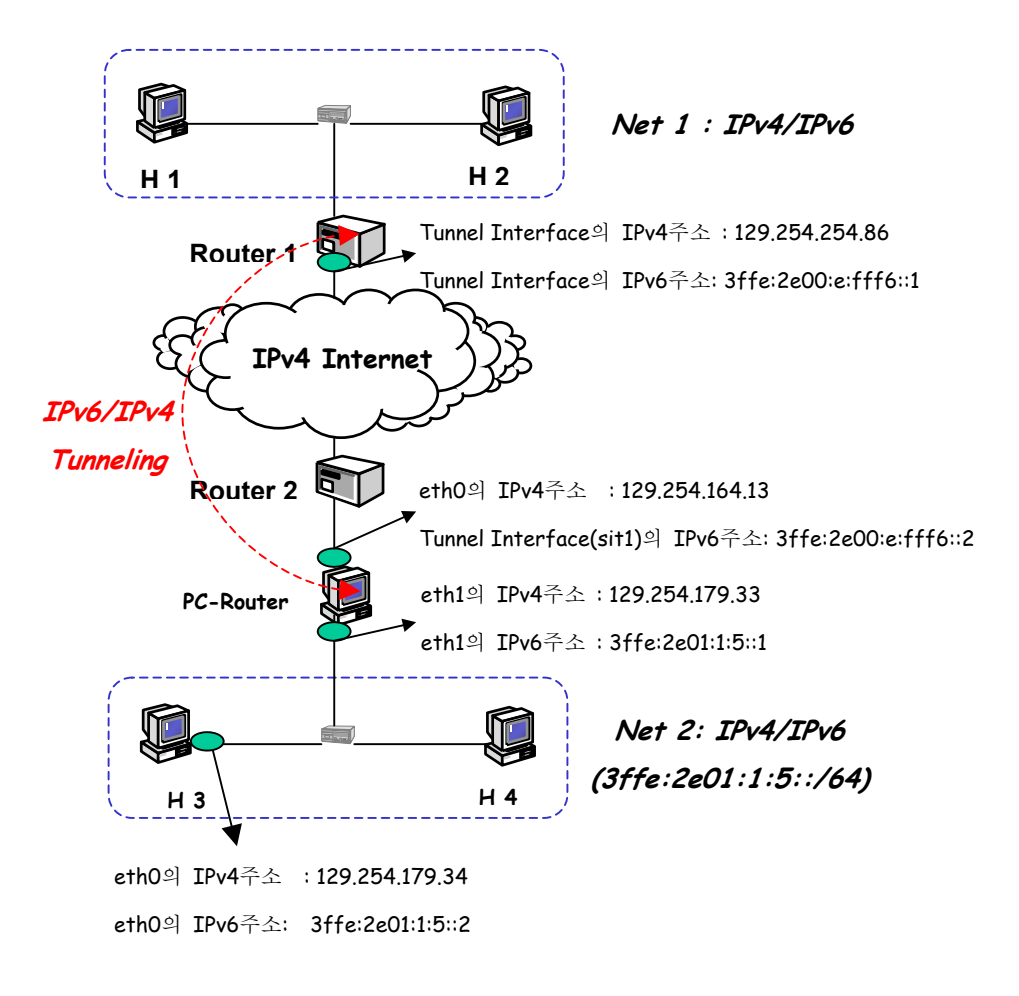

(그림 1) 터널링 네트워크 구조

(그림1)과 같이 PC-Router와 Router 1을 터널링 (Tunneling)하고자 한다. PC-Router는 IPv6 Prefix 3ffe:2e01:1:5::/64를 할당 받아서 서브넷 Net2를 구성하고 Router 1과 IPv6 over IPv4 터널링을 한다. Router 1의 TEP(Tunneling End Point) IPv4 주소는 129.254.254.86이고, PC-Router의 TEP IPv4 주소는 129.254.164.13 이다. Router 1의 TEP IPv6 주소는 3ffe:2e00:e:fff6:1이고, PC-Router의 TEP IPv6 주소는 3ffe:2e00:e:fff6:1이고, Ort.

# 3. 네트워크 인터페이스의 IPv6 주소 지정

# Assumption

- 1. 터널 서버 관리자로부터 할당받은 IPv6 Prefix는 3ffe:2e01:1:5::/64이다.
- 2. PC-Router의 eth0 IPv4 주소는 Router 1과 터널링되는 IPv4 주소이다.
- 3. Prefix 3ffe:2e01:1:5::/ 64의 Subnet은 PC-Router의 eth1과 직접 연결되어 있다.
- 4. eth1은 Autoconfiguration에 의해 IPv6 주소를 부여 받지만, Prefix 3ffe:2e01:1:5::와 임의의 값(1)을 결합시켜 유일한 IPv6주소 3ffe:2e01:1:5::1을 배정한다. (PC-Router 가 관장하는 Link-local Network의 Host가 PC-Router를 default-gateway로 지정할 때 필요하다.)
- 5. PC-Router의 sit1은 Router 1과 터널링 할 때 이용되는 Tunnel interface이다

#### Script files 수정

200000

 커널 컴파일을 통해서 필요한 기능들을 지원할 수 있도록 하였으므로 이제 스크립 트 파일들을 수정하여 IPv6를 enable 시켜야 한다.그럼 먼저 /etc/sysconfig/network 파일에 다음과 같은 엔트리들을 포함시켜 수정한다.

| 🔀 xterm                                                                           | <u>- 🗆 ×</u> |
|-----------------------------------------------------------------------------------|--------------|
|                                                                                   |              |
| GATEWAY=129.254.164.1                                                             |              |
| GATEWAYDEV=eth0                                                                   |              |
| NETWORKING_IPV6=yes # Enable global IPv6 initialization                           |              |
| IPV6F0RWARDING=yes # Enable global IPv6 forwarding                                |              |
| IPV6_ROUTER=yes # Send RSs and set isRouter on NAs [default, if forwarding is on] |              |
| IPV6_AUTOTUNNEL=no # Disable automatic IPv6 tunneling [default]                   |              |
| IPV6_IUNNELMUUE=IP # separate tunnel device mode LdefaultJ                        |              |

2. /etc/sysconfig/network-scripts/ 에는 IPv6 지원을 위해 필요한 여러가지 스크립트 파 일들이 존재한다. 본 실험에서는 네트워크 인터페이스 카드 두개에 대해서 ifcfg-eth0 와 ifcfg-eth1 스크립트 파일을 각각 수정하여 주었다.

/etc/sysconfig/network-scripts/ifcfg-eth0

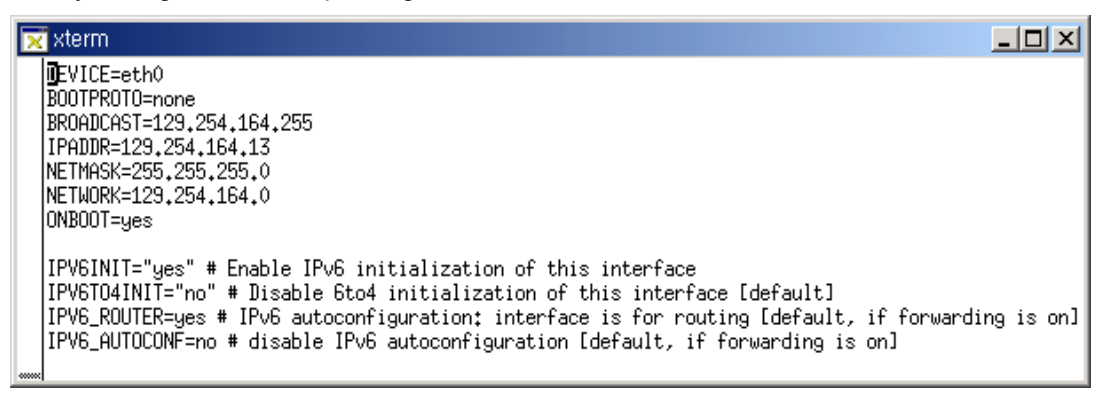

/etc/sysconfig/network-scripts/ifcfg-eth1

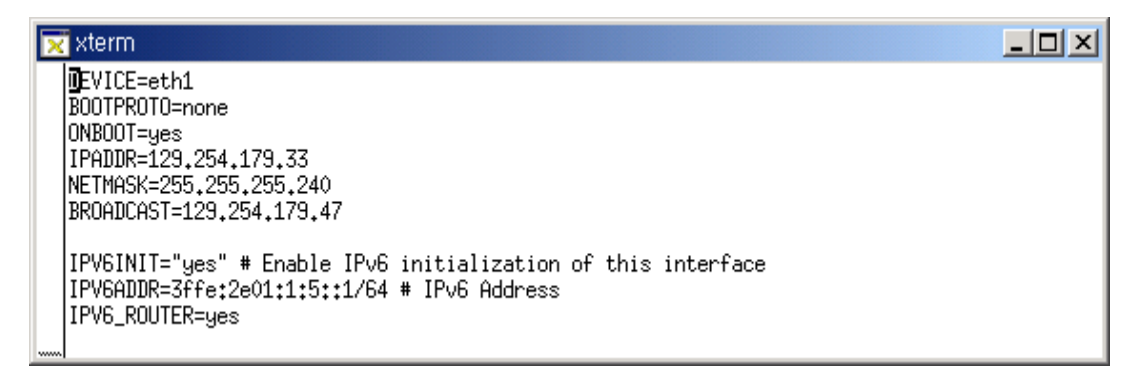

eth1은 새로운 IPv4/IPv6 서브넷을 구성하는데 IPv4 서브넷은 129.254.179.32~47까지의 범위를 갖도록 설정하였고, IPv6 서브넷은 3ffe:2e01:5::/64 범위를 갖도록 설정하고자 하 므로 IPv4 주소는 129.254.179.33으로 설정하고 IPv6주소는 3ffe:2e01:1:5::1로 설정하고 Net2에서 각각의 디폴트 주소가 되도록 하여 라우터 역할을 수행하도록 설정하였다.

# 4. 터널 인터페이스 설정

#### Assumption

- 1. 본 실험에서 Router 1의 IPv4 주소는 129.254.254.86 이다.
- 2. PC-Router의 터널 인터페이스인 sit1의 물리적 인터페이스 eth0의 IPv4 주소는 129.254.164.13이다.

## Notice

리눅스 커널 버전 2.4.x에서는 ifconfig sit1 up으로 터널 인터페이스 sit1이 생성되지 않는다. 따라서, sit1을 터널인터페이스로 사용하기 위해서 취할 수 있는 세가지 방법 이 있다.

1. automatic-tunneling에 사용되는 sit0에 IPv6 over IPv4 TEP를 할당하면 sit1생성

```
ifconfig sit0 tunnel ::129.254.254.86
ifconfig sit1 inet6 add TEP주소(예: 3ffe:2e00:e:fff6::2/127)
route -A inet6 add 3ffe::0/16 dev sit1
route -A inet6 add 2000::0/16 dev sit1
ifconfig sit0 down
```

2. iptunnel 명령어를 이용하여 터널인터페이스 sit1을 생성한다.

```
iptunnel add sit1 mode ipip remote 129.254.254.86 local 129.254.164.13
ifconfig sit1 inet6 add TEP주소(예: 3ffe:2e00:e:fff6::2/127)
route -A inet6 add 3ffe::0/16 dev sit1
route -A inet6 add 2000::0/16 dev sit1
```

 모든 것을 스크립트로 해결하고자 한다면, 다음 스크립트를 다운로드 받아서 해당 디렉토리에 복사한 후 이어지는 설명과 같이 수정해 준다.

http://www.6bone.ne.kr/network-scripts.zip (/etc/sysconfig/network-scripts/)

## Script file 수정

 IPv6-in-IPv4 터널 인터페이스 sit0,sit1,sit2...인데 sit0는 automatic tunneling을 위해 reserve된 인터페이스 이므로 sitX (X>1)인 인터페이스를 사용한다. 따라서 sit0는 ifcfg-sit0 파일을 다음과 같이 설정하여 사용하지 않았다. /etc/sysconfig/network-scripts/ifcfg-sit0

2. sit1의 설정 스크립트 파일인 ifcfg-sit1을 다음과 같이 수정하였다.

/etc/sysconfig/network-scripts/ifcfg-sit1

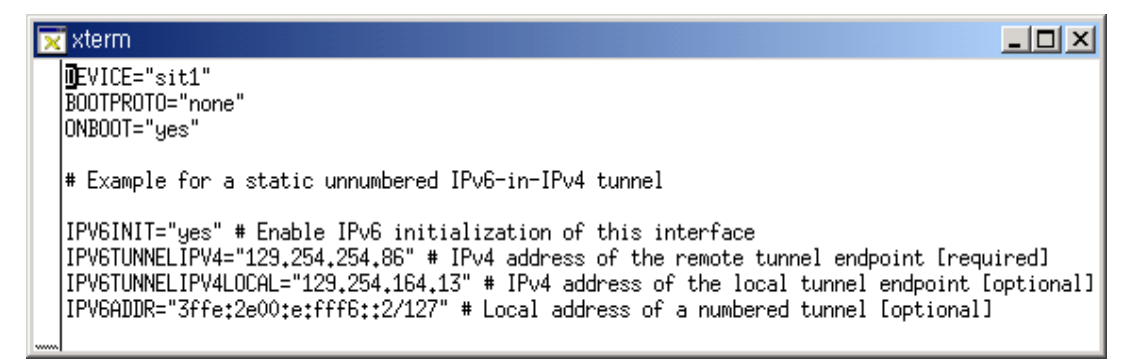

# 5. IPv6 라우팅 테이블 엔트리 설정

이제 필요한 IPv6 루트를 설정해 주어야 한다. 이를 위해서 /etc/sysconfig/static-routesipv6라는 스크립트 파일에 필요한 라우팅 테이블 엔트리를 추가한다.

우리가 이미 알고 있는 정보로는 터널 관리자로부터 할당받은 주소블록인

3ffe:2e01:1:5::/64

일반적으로 알고 있는 실험주소와 공식주소의 주소블록인

3ffe::/16 2000::/3 이 있으며 이에 대한 루트 정보를 추가해 주어야 한다. 따라서 eth1의 IPv6 서브넷인 3ffe:2e01:1:5::/64 prefix에 매치하는 모든 패킷은 eth1을 통하여 전송되도록 하였으며, longest prefix matching에 의해 위 실험주소/공식주소 블록에 매치하는 모든 주소가 sit1 을 통해 라우팅 되도록 엔트리를 추가하였다.

## /etc/sysconfig/static-routes-ipv6

| 👿 xterm                      |                                                         |                      | _ 🗆 🗙 |
|------------------------------|---------------------------------------------------------|----------------------|-------|
| Device                       | : IPv6 network to route                                 | IPv6 gateway address |       |
| eth1<br>sit1<br>sit1<br>sit1 | 3ffe:2e01:1:5::0/64<br>::0/0<br>3ffe::0/16<br>2000::0/3 | 3ffe:2e00:e:fff6::1  |       |

이제 필요한 모든 네트워크 설정을 마쳤다.

# 6. PC 라우터의 작동 및 검사

이제 모든 수정된 네트워크 구성을 반영해보자.

#### /etc/rc.d/init.d\$ network restart

명령을 사용하면 재부팅할 필요없이 수정된 네트워크 구성을 실험할 수 있다.

## 인터페이스 정보 확인

우선 필요한 네트워크 설정이 제대로 이루어 졌는지 확인해보자. 각 인터페이스 정보는 ifconfig 명령어로 확인할 수 있다.

1. eth1에 IPv6 주소 3ffe:2e01:1:5::1/64 가 설정되어있는지 확인한다.

2. sit1의 TEP IPv6 주소(3ffe:2e00:e:fff6::2)가 설정되어있는지 확인한다.

| ×    | xterm             |                                                                                                    |  |
|------|-------------------|----------------------------------------------------------------------------------------------------|--|
|      | leekj[roo<br>eth0 | t]:/etc/sysconfig/network-scripts\$ ifconfig<br>Link encap:Ethernet HWaddr 00:04:76:6F:3A:E3<br>inet addr:129.254.164.13 Bcast:129.254.164.255 Mask:255.255.255.0<br>inet6 addr: fe80::204:76ff:fe6f:3ae3/10 Scope:Link<br>UP BROADCAST RUNNING MULTICAST MTU:1500 Metric:1<br>RX packets:166815 errors:0 dropped:0 overruns:11 frame:0<br>TX packets:6745 errors:0 dropped:0 overruns:0 carrier:1<br>collisions:6 txqueuelen:100<br>Interrupt:11 Base address:0xc800 |  |
|      | eth1              | Link encap:Ethernet HWaddr 00:C0:26:58:8D:06<br>inet addr:129.254.179.33 Bcast:129.254.179.47 Mask:255.255.255.240<br>inet6 addr: 3ffe:2e01:1:5::1/64 Scope:Global<br>inet6 addr: fe80::2c0:26Ff:fe58:8d06/10 Scope:Link<br>UP BROADCAST RUNNING MULTICAST MTU:1500 Metric:1<br>RX packets:0 errors:0 dropped:0 overruns:0 frame:0<br>TX packets:302 errors:0 dropped:0 overruns:0 carrier:0<br>collisions:0 txqueuelen:100<br>Interrupt:10 Base address:0x4000       |  |
|      | lo                | Link encap:Local Loopback<br>inet addr:127.0.0.1 Mask:255.0.0.0<br>inet6 addr: ::1/128 Scope:Host<br>UP LOOPBACK RUNNING MTU:16436 Metric:1<br>RX packets:4089 errors:0 dropped:0 overruns:0 frame:0<br>TX packets:4089 errors:0 dropped:0 overruns:0 carrier:0<br>collisions:0 txqueuelen:0                                                                                                    |  |
| <br> | sit1              | Link encap:IPv6-in-IPv4<br>inet6 addr: fe80::81fe:a40d/128 Scope:Link<br>inet6 addr: 3ffe:2e00:e:fff6::2/127 Scope:Global<br>UP POINTOPOINT RUNNING NORRP MID:1480 Metric:I<br>RX packets:0 errors:0 dropped:0 overruns:0 frame:0<br>TX packets:0 errors:0 dropped:0 overruns:0 carrier:0<br>collisions:0 txqueuelen:0                                                                                                    |  |
|      | leekj[roo         | t]:/etc/sysconfig/network-scripts\$                                                                                                    |  |

라우팅 테이블 확인

라우팅 테이블에서 static-routes-ipv6 파일의 루트 엔트리들이 반영되었는지 확인한다. route - A inet6 명령어로 IPv6 라우팅 테이블을 확인할 수 있다.

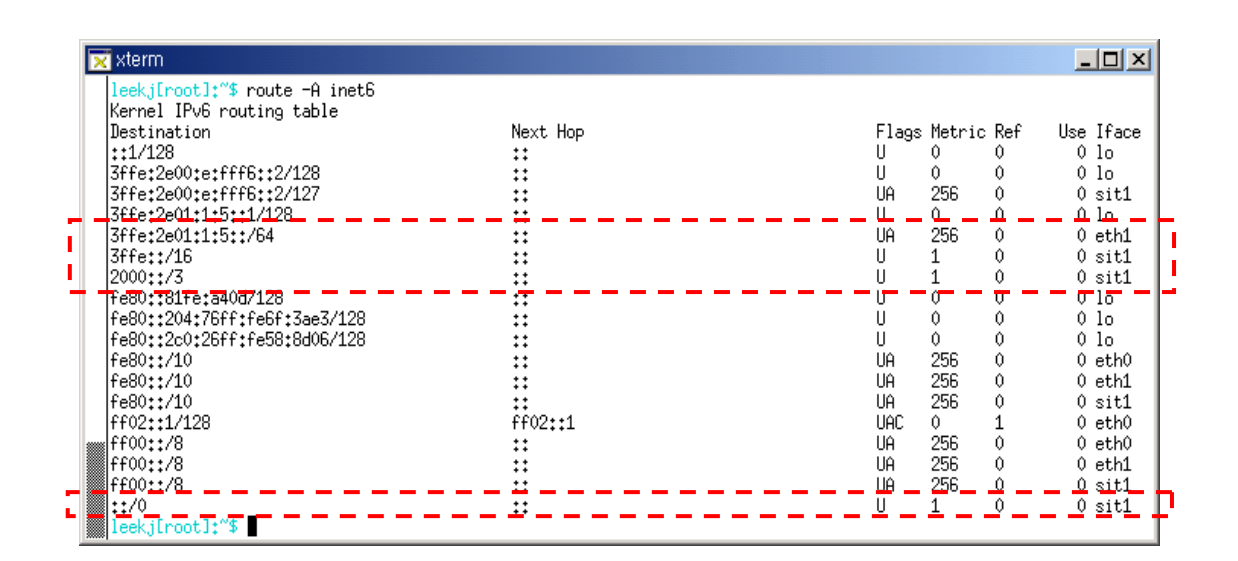

위의 검사에 이상이 없을 때 IPv6 Networking 기능을 확인해보자.

- 1. PC-Router 자신의 IPv6주소(3ffe:2e00:e:fff6::2)로 ping6를 실행
- 2. Router 1의 TEP IPv6 주소(3ffe:2e00:e:fff6::1)로 ping6를 실행
- 3. Router 1에 터널로 연결된 다른 PC의 TEP IPv6주소(3ffe:2e00:e:fffe::2)를 ping6 실행

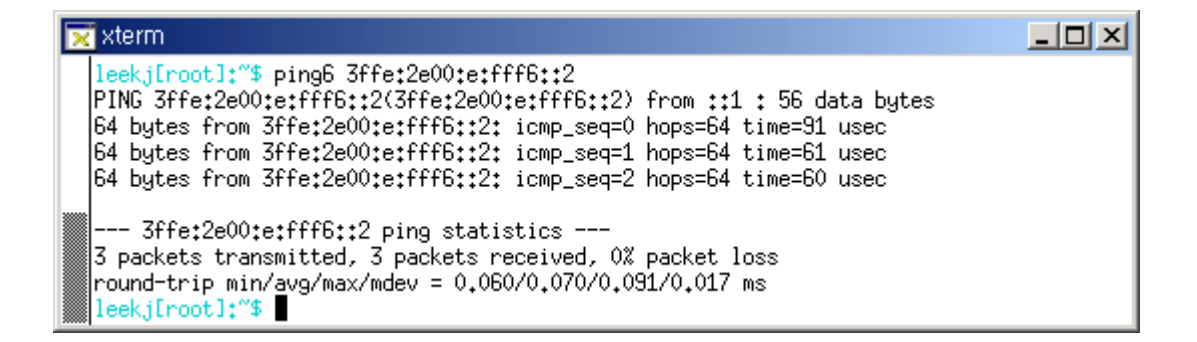

xterm
 leekj[root]:"\$ ping6 3ffe:2e00;e:fff6::1
PING 3ffe:2e00;e:fff6::1(3ffe:2e00;e:fff6::1) from 3ffe:2e00;e:fff6::2 : 56 data bytes
64 bytes from 3ffe:2e00;e:fff6::1: icmp\_seq=0 hops=64 time=2,957 msec
64 bytes from 3ffe:2e00;e:fff6::1: icmp\_seq=1 hops=64 time=2,528 msec
64 bytes from 3ffe:2e00;e:fff6::1: icmp\_seq=2 hops=64 time=2,506 msec
--- 3ffe:2e00;e:fff6::1 ping statistics --3 packets transmitted, 3 packets received, 0% packet loss
round-trip min/avg/max/mdev = 2,506/2,663/2,957/0,215 ms
leekj[root]:"\$

ping6의 응답이 제대로 돌아오면 IPv6 Networking 기능이 제대로 동작하고 있음을 확인 할 수 있다. 그럼 IPv6 DNS 서비스를 받을 수 있는 경우에는 ping6에 IPv6 주소 대신에 도메인 이름(www.6bone.net)을 입력해도 된다.

| 🔀 xterm                                                                                                    |  |
|----------------------------------------------------------------------------------------------------|--|
| <pre>leekj[root]:"\$ ping6 www.6bone.net<br/>PING www.6bone.net(www.6bone.net) 56 data bytes<br/>64 bytes from www.6bone.net: icmp_seq=0 hops=62 time=351.732 msec<br/>64 bytes from www.6bone.net: icmp_seq=1 hops=62 time=351.172 msec<br/>64 bytes from www.6bone.net: icmp_seq=2 hops=62 time=351.801 msec<br/> www.6bone.net ping statistics<br/>3 packets transmitted, 3 packets received, 0% packet loss<br/>round-trip min/avg/max/mdev = 351.172/351.568/351.801/0.560 ms<br/>leekj[root]:"\$</pre> |  |

### 7. IPv6 호스트 설치 및 설정

## IPv6 호스트를 설치하는 순서

- 1. 리눅스 설치.
- 2. 필요한 커널 옵션을 설정하여 커널 컴파일.
- 3. PC-Router를 설정할 때와 같이 /etc/sysconfig/network와 /etc/sysconfig/networkscripts/ifcfg-eth0 스크립트 파일에 IPv6 Networking에 필요한 구성정보를 추가.
- 4. 라우팅 테이블에 필요한 루트 엔트리 추가하기 위해 /etc/sysconfig/static-routes-ipv6 스크립트 파일 수정.

IPv6 호스트가 위치할 Network의 IPv6 Prefix와 임의의 값을 가지고 IPv6 주소를 정할 수 있으나, PC 라우터가 Router Advertisement를 통해 Prefix 정보를 공지하므로, Host는 Auto-configuration을 통해 유일한 주소를 할당 받을 수 있다.

## Assumption

- 1. 설치할 호스트는 그림 1에서 Net2의 H3이다.
- 2. H3의 Network Interface는 eth0라고 가정한다.
- 3. 그림 1에서 PC-Router가 Prefix 3ffe:2e01:1:5::/64를 Advertise하므로 H3는 EUI-64 방 식으로 유일한 IPv6 주소를 배정 받을 수 있다.

3ffe:2e01:1:5:: + Interface ID -> H3의 IPv6 주소

4. Prefix에 임의의 값을 결합하여 IPv6 주소를 배정받을 수 있다.
3ffe:2e01:1:5:: + 임의의 값 -> H3의 IPv6 주소
예) 3ffe:2e01:5:::2 /64

Network 설정을 위한 Script file 수정

/etc/sysconfig/network

NETWORKING=yes HOSTNAME=leekj3 GATEWAY=129.254.179.33 GATEWAYDEV=eth0

NETWORKING\_IPV6=yes IPV6\_AUTOCONF=no IPV6\_AUTOTUNNEL=no IPV6\_TUNNELMODE=IP

/etc/sysconfig/network-scripts/ifcfg-eth0

DEVICE=eth0 BOOTPROTO=none ONBOOT=yes BROADCAST=129.254.179.47 IPADDR=129.254.179.34 NETMASK=255.255.255.240

IPV6INIT=yes IPV6ADDR=3ffe:2e01:1:5::2/64

# 라우팅 테이블 엔트리 추가를 위한 Script file 수정

/etc/sysconfig/static-routes-ipv6

| #Device | IPvó network to route | IPv6 gateway address |
|---------|-----------------------|----------------------|
| eth0    | ::0/0                 | 3ffe:2e01:1:5::1     |
| eth0    | 3ffe:2e01:5::0/64     |                      |

네트워크 prefix 3ffe:2e01:5::/64 에 매치하는 모든 패킷은 eth0를 통하여 나가도록 하였으며 디폴트 주소는 PC-Router의 IPv6 주소인 3ffe:2e01:1:5::1로 eth0를 통해 나가도록

설정하였다.

설정 확인

인터페이스 정보 확인 : ifconfig

|   | th0 Link encap:Ethernet HWaddr 08:00:46:0D:B0:48                   |
|---|--------------------------------------------------------------------|
|   | inet addr:129.254.179.34 Bcast:129.254.179.47 Mask:255.255.255.240 |
|   | inet6 addr: 2001:230:201:1:a00:46ff:fe0d:b048/64                   |
| - | inet6_addr:_fe80::a00:46ff:fe0d:b048/10                            |
| Ľ | inetó addr: 3ffe:2e01:1:5::2/64 Scope:Global                       |
| - | UP BROADCAST RUNNING MULTICAST MID: 1500 Metric-1                  |
|   | RX packets:457 errors:0 dropped:0 overruns:0 frame:0               |
|   | TX packets:9 errors:0 dropped:0 overruns:5 carrier:0               |
|   | collisions:0 txqueuelen:100                                        |
|   | Interrupt:9                                                        |
|   | o Link encap:Local Loopback                                        |
|   | inet addr:127.0.0.1 Mask:255.0.0.0                                 |
|   | inet6 addr: ::1/128 Scope:Host                                     |
|   | UP LOOPBACK RUNNING MTU:16436 Metric:1                             |
|   | RX packets:7 errors:0 dropped:0 overruns:0 frame:0                 |
|   | TX packets:7 errors:0 dropped:0 overruns:0 carrier:0               |
|   | collisions:0 txqueuelen:0                                          |
|   |                                                                    |

IPv6 routing table 확인

|   | Kernel IPv6 routing table    |                  |           |        |     |               |   |
|---|------------------------------|------------------|-----------|--------|-----|---------------|---|
|   | Destination                  | Next Hop         | Flags     | Metric | Ref | Use Iface     |   |
|   | ::1/128                      | ::               | U         | 0      | 0   | 0 10          |   |
| _ | 3ffe:2e81:1:5::2/128         |                  | ш         | 6      | 0   | 0_10_         | L |
| Ľ | 3ffe:2e01:1:5::/64           |                  | UA        | 256    | 1   | 0 eth0        |   |
| - | fe80::a00:46ff:fe0d:b048/128 |                  | U         | 0      | 0   | 0 10          | Г |
|   | fe80::/10                    | ::               | UA        | 256    | 0   | 0 eth0        |   |
| _ | ff <u>0</u> 0::/8            |                  | <u>UA</u> | 256    | 0   | <u>0 eth0</u> |   |
| 2 | ::/0                         | 3ffe:2e01:1:5::1 | UG        | 1      | 0   | 0 eth0        | Γ |

참고문헌

- [1] <u>http://kldp.org/KoreanDoc/html/2.4Kernel\_Compile-KLDP/2.4Kernel\_Compile-KLDP/2.4Kernel\_Compile-KLD.html#toc22</u>
- [2] http://www.bieringer.de/linux/IPv6/IPv6-HOWTO/
- [3] 신명기외 5명, "IPv6 시험망 구축 방법" IPv6 포럼 코리아 기술문서 2001-001